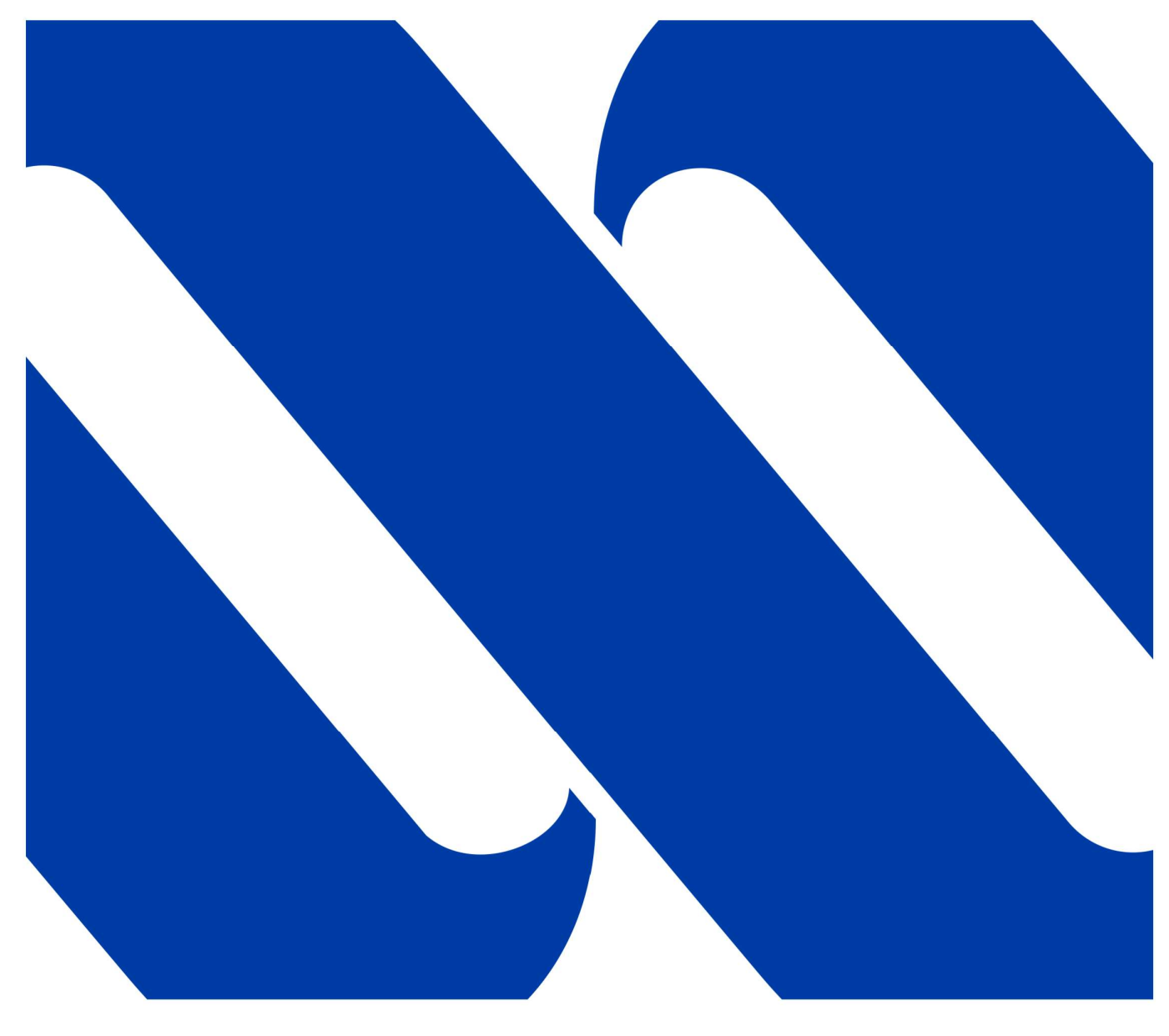

G

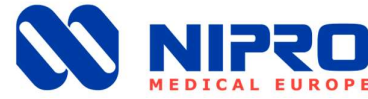

# Gebrauchsanweisung RO MEDICAL

Description: NRO-MED-IFU-1002

Datum: 06.10.2021 | Version:12 Written by: Nipro Pure Water

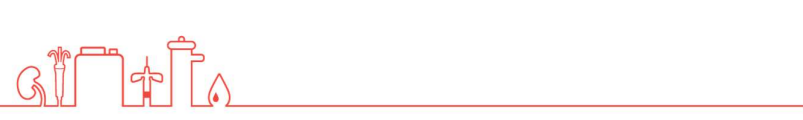

# Inhaltsverzeichnis

| 1. Generelles                                |
|----------------------------------------------|
| 1.1. Lieferumfang                            |
| 1.2. Geräte Kombinationen                    |
| 1.3. Hinweise für den Betreiber              |
| 1.4. Gesetze und Normen 6                    |
| 1.5. In dieser Anleitung verwendete Symbole7 |
| 1.6. Transport und Lagerung 7                |
| 1.7. Typenschild                             |
| 1.8. Warnhinweise auf der Anlage             |
| 1.9. Außerbetriebnahme 8                     |
| 1.10. Entsorgung                             |
| 1.11. Einweisung / Weitere Dokumentation     |
| 1.12. Gebrauchsdauer                         |
| 2. Bestimmungsgemäße Verwendung10            |
| 2.1. Kontraindikationen / Nebenwirkungen10   |
| 3. Sicherheit                                |
| 3.1. Gefahreneinschätzung11                  |
| 3.2. EMV                                     |
| 3.3. Emissionen11                            |
| 4. Technische Daten                          |
| 5. Beschreibung der Anlage13                 |
| 5.1. Flussdiagramm                           |
| 5.2. Funktionsablauf14                       |
| 5.3. Sicherheitseinrichtungen / Bauteile15   |
| 6. Installation16                            |
| 6.1. Umgebungsbedienung16                    |
| 6.2. Aufstellung16                           |
| 6.3. Elektrische Installation17              |
| 6.4. Vorfiltration (Beispiel)                |
| 6.5. Inbetriebnahme19                        |
| 6.6. Erstinbetriebnahme                      |
| 7. Bedienung21                               |
| 7.1. Bedienfeld                              |
| 7.2. Anlage Ein / Aus ohne Permeattank       |

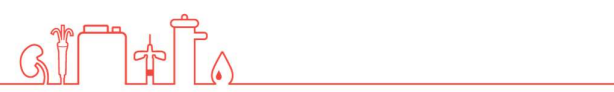

| 7.3. Anlage Ein / Aus mit Permeattank23                                                                                                    |
|----------------------------------------------------------------------------------------------------|
| 7.4. Notbetrieb                                                                                                    |
| 7.5. Betriebsanzeigen25                                                                                                    |
| 8. Fehlermeldungen / Fehlerbeseitigung                                                                                                    |
| 8.1. Fehlermeldungen                                                                                                    |
| 8.2. Alarm löschen                                                                                                    |
| 9. Wartung und Reinigung27                                                                                                    |
| 9.1. Äußere Reinigung27                                                                                                    |
| 9.2. Wartungsintervalle                                                                                                    |
| 9.3. Chemische Desinfektion                                                                                                    |
| 9.4. Mikrobiologische Untersuchung                                                                                                    |
| 10. Anzeigen / Parameter                                                                                                    |
| 10.1. Abrufen der Betriebsstunden / Leitfähigkeiten                                                                                                    |
|                                                                                                    |
| 10.2. Parameter Leitfähigkeit ändern32                                                                                                    |
| 10.2. Parameter Leitfähigkeit ändern                                                                                                    |
| 10.2. Parameter Leitfähigkeit ändern3210.3. Parameter Temperatur ändern33Technischer Anhang34                                                                                                    |
| 10.2. Parameter Leitfähigkeit ändern3210.3. Parameter Temperatur ändern33Technischer Anhang3411. Austausch der Umkehrosmosemembran35                                                                                                    |
| 10.2. Parameter Leitfähigkeit ändern3210.3. Parameter Temperatur ändern33Technischer Anhang3411. Austausch der Umkehrosmosemembran3512. Service Parameter36                                                                                                    |
| 10.2. Parameter Leitfähigkeit ändern3210.3. Parameter Temperatur ändern33Technischer Anhang3411. Austausch der Umkehrosmosemembran3512. Service Parameter3612.1. Abgleich der Leitfähigkeit37                                                                                                    |
| 10.2. Parameter Leitfähigkeit ändern3210.3. Parameter Temperatur ändern33 <b>Technischer Anhang</b> 3411. Austausch der Umkehrosmosemembran3512. Service Parameter3612.1. Abgleich der Leitfähigkeit3712.2. Datum und Uhrzeit einstellen37                                                                                                    |
| 10.2. Parameter Leitfähigkeit ändern3210.3. Parameter Temperatur ändern33 <b>Technischer Anhang</b> 3411. Austausch der Umkehrosmosemembran3512. Service Parameter3612.1. Abgleich der Leitfähigkeit3712.2. Datum und Uhrzeit einstellen3712.3. Sommer-/ Winterzeit37                                                                                       |
| 10.2. Parameter Leitfähigkeit ändern3210.3. Parameter Temperatur ändern33 <b>Technischer Anhang</b> 3411. Austausch der Umkehrosmosemembran3512. Service Parameter3612.1. Abgleich der Leitfähigkeit3712.2. Datum und Uhrzeit einstellen3712.3. Sommer-/ Winterzeit3712.4. Auto Start (Timer)38                                                             |
| 10.2. Parameter Leitfähigkeit ändern3210.3. Parameter Temperatur ändern33 <b>Technischer Anhang</b> 3411. Austausch der Umkehrosmosemembran3512. Service Parameter3612.1. Abgleich der Leitfähigkeit3712.2. Datum und Uhrzeit einstellen3712.3. Sommer-/ Winterzeit3712.4. Auto Start (Timer)3812.5. Service Punkt.39                                       |
| 10.2. Parameter Leitfähigkeit ändern3210.3. Parameter Temperatur ändern33 <b>Technischer Anhang</b> 3411. Austausch der Umkehrosmosemembran3512. Service Parameter3612.1. Abgleich der Leitfähigkeit3712.2. Datum und Uhrzeit einstellen3712.3. Sommer-/ Winterzeit3712.4. Auto Start (Timer)3812.5. Service Punkt3913. Desinfektion40                      |
| 10.2. Parameter Leitfähigkeit ändern3210.3. Parameter Temperatur ändern33Technischer Anhang3411. Austausch der Umkehrosmosemembran3512. Service Parameter3612.1. Abgleich der Leitfähigkeit3712.2. Datum und Uhrzeit einstellen3712.3. Sommer-/ Winterzeit3712.4. Auto Start (Timer)3812.5. Service Punkt3913. Desinfektion4013.1. Desinfektionsprotokoll43 |

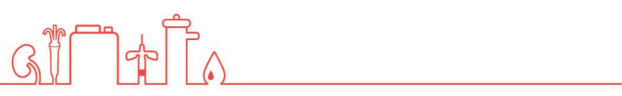

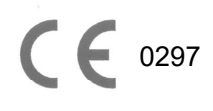

Für die Umkehrosmose Typ RO medical ist die Konformität gemäß EG-Richtlinien erklärt.

#### Vorwort

In dieser Gebrauchsanweisung finden Sie alle Informationen, die für die Installation und den Betrieb der Umkehrosmose Typ RO medical notwendig sind. Bitte Bewahren Sie die Gebrauchsanweisung griffbereit in der Nähe der Anlage auf.

Diese Gebrauchsanweisung gilt für Anlagen mit der Seriennummer:

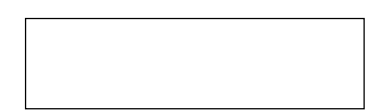

© Copyright 2021

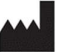

Nipro Pure Water GmbH Werner-von-Siemens-Str.2-6 76646 Bruchsal

Tel.: 00497251-32 19 7810

| Rev#   | Date / Name            | Description               |  |
|--------|------------------------|---------------------------|--|
| 1      | 16.05.11 / N.Bürkle    | Erstausgabe               |  |
| 1      | 07.07.11 / N.Bürkle    | Entsorgung zugefügt       |  |
| 3      | 31.08.11 / N.Bürkle    | Desinfektion zugefügt     |  |
| 4      | 28.02.12 / N.Bürkle    | Grenzwerte zugefügt       |  |
| 5      | 28.02.14 / N.Bürkle    | Firmenname                |  |
| 6      | 20.12.19 / N.Bürkle    | Neues Design / EMV        |  |
| 7      | 10.01.20 / N.Bürkle    | Luftdruck zugefügt        |  |
| 8      | 29.06.20 / N.Bürkle    | Änderungen gem. EN 60601  |  |
| 9      | 29.06.20 / N.Bürkle    | LOGO Steuerung            |  |
| 10     | 24.02.21/ G.Biscardi   | Bilder Aktualisierung     |  |
| 11     | 03.03.21/ R. Tille     | Wasserdruck Eingang       |  |
| 12     | 06.10.21/ G.Biscardi 👝 | Information Service Punkt |  |
| GI I I |                        |                           |  |

# **1. Generelles**

#### 1.1. Lieferumfang

Im Lieferumfang sind folgende Teile enthalten:

- 1 Umkehrosmose
- 1 Anschlussset

#### 1.2. Geräte Kombinationen

Die Anlage Typ RO medical darf mit folgenden Geräten kombiniert werden:

- Permeattank
- Stadtwassertank

### 1.3. Hinweise für den Betreiber

Der Betreiber ist verantwortlich für:

- Die fach- und bestimmungsgemäße Anwendung.
- Die Einhaltung der Arbeitssicherheit- und Unfallverhütungsbestimmungen
- Die fachliche Unterweisung des Bedienpersonals

#### **1.4. Gesetze und Normen**

Folgende Gesetze und Normen wurden angewendet:

- Richtlinie des Rates 93/42 EWG Medizinprodukte
- EN 60601
- DIN EN 1717 Schutz des Trinkwassers vor Verunreinigungen.

GII

]♣[୵

## **1.5. In dieser Anleitung verwendete Symbole**

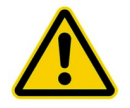

Steht für eine gefährliche Situation. Bei nicht beachten können Personen- oder Sachschäden auftreten.

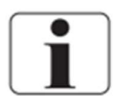

Steht für wichtige Informationen und wertvolle Tipps.

### **1.6. Transport und Lagerung**

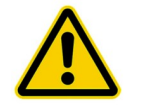

Anlage vor Frost und Feuchtigkeit Schützen

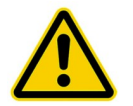

Vor starken Erschütterungen und Stößen schützen.

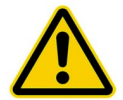

Anlage nur stehend mit einem geeigneten Hubwagen bewegen.

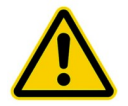

Anlage darf maximal 1 Jahr gelagert werden.

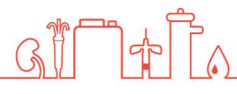

# 1.7. Typenschild

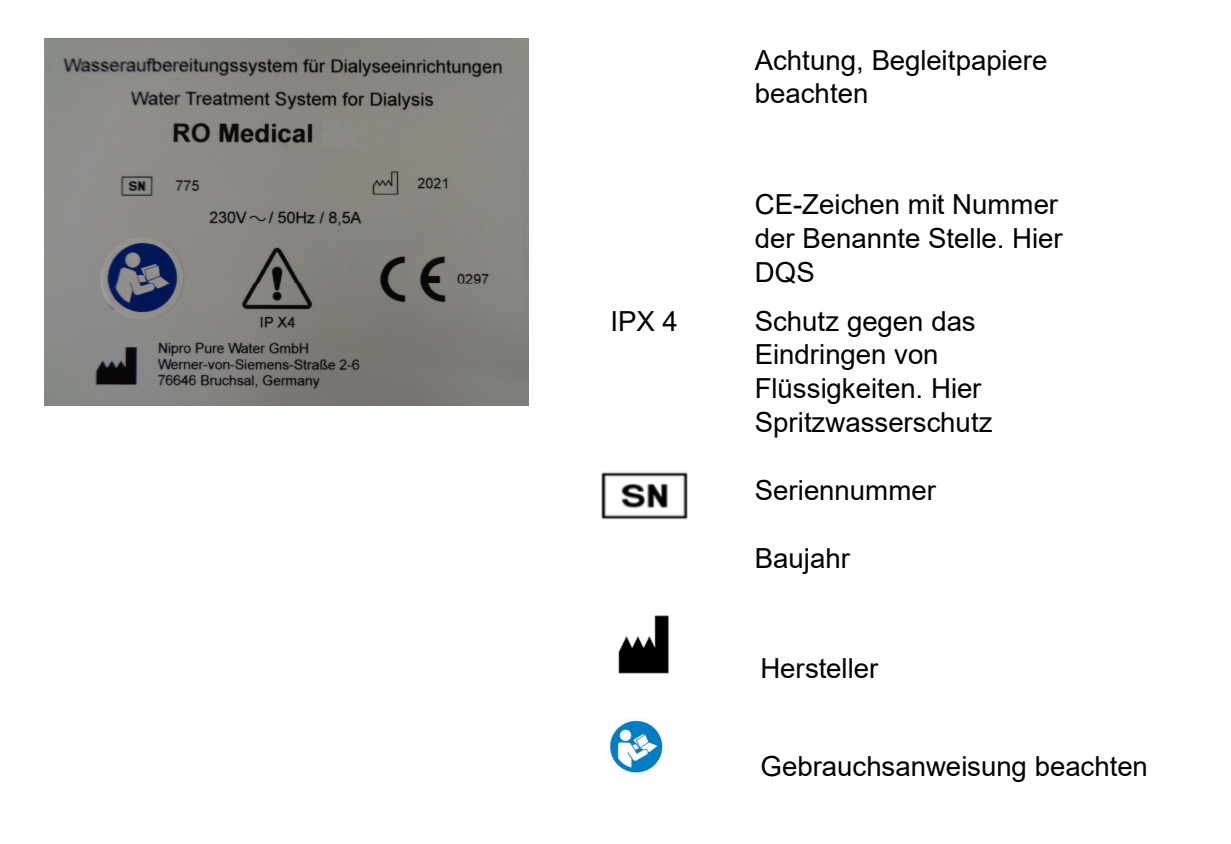

### **1.8. Warnhinweise auf der Anlage.**

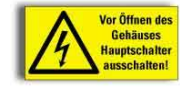

Vorsicht elektrische Spannung. Vor Öffnen des Gehäuses Hauptschalter ausschalten. Angebracht auf Schaltschrank.

# 1.9. Außerbetriebnahme

Wird eine Anlage für mehr als 5 Tage außer Betrieb genommen, wird eine Konservierung notwendig.

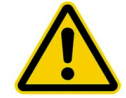

Bitte setzen Sie sich vor der Durchführung der Konservierung mit Nipro Pure Water in Verbindung.

#### 1.10. Entsorgung

Im Zuge der Umsetzung der WEEE Richtlichtlinie der Europäischen Gemeinschaft ist die Entsorgung von Elektroaltgeräten sowie von elektronischen und elektrischen Teilbaugruppen über den Hausmüll nicht mehr zulässig. Diese Teile müssen umweltgerecht entsorgt werden:

Falls nicht anderweitig vereinbart bzw. kein privates Entsorgungssystem verfügbar ist können diese Geräte oder eventuell umweltgefährdende Stoffe auch zurückgesendet werden.

Die Filtereinsätze und Membranen können über den normalen Hausmüll entsorgt werden.

### **1.11. Einweisung / Weitere Dokumentation**

Das Benutzerpersonal muss vor den Gefahren im Betrieb gewarnt werden und auf die Gefahren bei missbräuchlicher Nutzung hingewiesen sein.

Das Personal erhält eine Unterweisung in den Betrieb und die Besonderheiten der Benutzung. Nur eingewiesene und erwachsene Personen dürfen das Gerät bedienen!

Diese Unterweisung, durch den Hersteller bzw. autorisiertes Personal, findet während der Inbetriebnahme des Gerätes statt.

Weitere Schulungen sind zur Bedienung der Anlage nicht erforderlich.

Für qualifiziertes Personal können auf Wunsch noch folgende Unterlagen bereitgestellt werden:

Schaltpläne Ersatzteilliste

#### 1.12. Gebrauchsdauer

Die Anlage ist für einen Gebrauch von 10 Jahren ausgelegt.

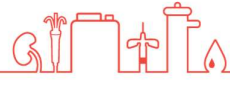

# 2. Bestimmungsgemäße Verwendung

Die Anlage ist konzipiert zur Aufbereitung von Trinkwasser. Das so gewonnene Reinwasser (Permeat) darf zur Dialysebehandlung eingesetzt werden.

Andere Anwendungen sind nur nach Rücksprache und Genehmigung durch den Hersteller möglich.

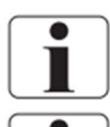

Die Anlage darf nur durch den Hersteller oder vom Hersteller ausgebildete Techniker gewartet werden.

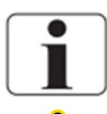

Zur Wartung und Reparatur dürfen nur original Ersatzteile verwendet werden.

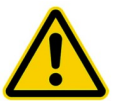

Installationsmaßnahmen, Modifikationen oder Reparaturen, dürfen nur durch die vom Hersteller autorisierten Personen durchgeführt werden und sind nur bei Verwendung von Originalersatzteilen erlaubt. Unsachgemäße ausgeführte Reparaturen oder Modifikationen können zu Gefahren des Anwenders und oder zu Beschädigungen am System führen.

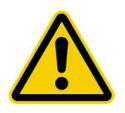

Anlage nur in technisch einwandfreiem Zustand betreiben.

Überprüfen Sie die Anlage vor dem Betrieb auf:

- Lose oder defekte Teile
- Defekten Leitungen und oder Isolierungen
- Starke Verschmutzungen

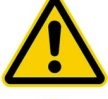

Anlage nur mit geeigneter Ringleitung betreiben.

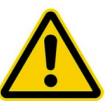

Das System produziert kein Wasser für Injektion.

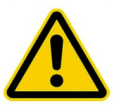

Anlage besitzt unter Druck stehende Teile.

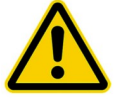

Bei Ausfall des Temperatursensors kann es zu erhöhten Temperaturen im Permeat kommen. (Max 60°C)

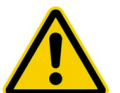

Das Wasseraufbereitungssystem RO Medical darf nur zur Permeatversorgung von Dialysegeräten eingesetzte werden, die über eine Temperaturmessung (Permeattemperatur) verfügen.

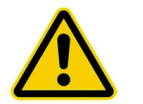

Anlage besitzt keine direkten Patientenkontakt und keine Patientenanwendungsteil.

# 2.1. Kontraindikationen / Nebenwirkungen

Keine

# 3. Sicherheit

#### 3.1. Gefahreneinschätzung

Bei Beachtung der Gebrauchsanweisung geht von der Umkehrosmose Typ RO Medical keine Gefährdung aus.

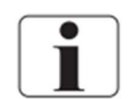

Die Anlage kann über einen Automatikstart selbsttätig anlaufen.

### 3.2. EMV

Die Anlage wurde nach aktuellen Normen entwickelt und getestet. Trotzdem ist eine Beeinflussung durch elektromagnetische Felder nicht komplett auszuschließen.

### 3.3. Emissionen

Staub und Vibrationen treten bei der Anlage nicht auf. Der Lärmpegel liegt unter 60 dB(A).

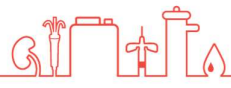

# 4. Technische Daten

#### Permeatleistung

| Temperatur | 1 Membran | 2 Membranen | 3 Membranen | 4 Membranen |
|------------|-----------|-------------|-------------|-------------|
| 15° C      | 350 l/h   | 700 l/h     | 1050 l/h    | 1400 l/h    |

#### Zulaufwasser

| Qualität              | Trinkwasser      |
|-----------------------|------------------|
| Härte                 | < 1 °dH          |
| Silikat               | < 25 mg/l        |
| Chlor                 | < 0,1 ppm (mg/l) |
| Eisen                 | < 0,1 ppm (mg/l) |
| Fouling Index (S.D.I) | < 3              |
| Temperatur            | 5-25°C           |
| Druck                 | 1-3 bar          |

#### Anschlüsse

| Wassereingang       | 1" Innengewinde   |
|---------------------|-------------------|
| Reinwasseranschluss | Schlauchtülle d20 |
| Abwasser            | HT 40             |

#### **Elektrische Daten**

| Netzspannung       | 220-230 V, 1 Phase, 50/60 Hz |
|--------------------|------------------------------|
| Absicherung        | Automat 16 A-K, Fi ΔI 30mA   |
| Stromaufnahme      | 9,9A x 60Hz                  |
| Verschmutzungsgrad | 1                            |

#### Umgebungstemperatur

| Lagerung / Transport | 3-40°C       |
|----------------------|--------------|
| Betrieb              | 10-35°C      |
| Luftdruck            | 795-1062 hPa |

#### Anzeigesysteme

| Leitfähigkeit | 0-1000 μS/cm ±5% |  |
|---------------|------------------|--|
| Druckschalter | 0-10 bar ±5%     |  |
|               |                  |  |
| Durchfluss    | 300-3000 l/h ±5% |  |
| (Schauglas)   | 100-1000 l/h     |  |

GI TA TA

#### Größe

RO Medical 1000x500x1640

# 5. Beschreibung der Anlage

### 5.1. Flussdiagramm

- 1. Magnetventil Eingang
- 2. Druckschalter Eingang
- 3. Desinfektionspunkt
- 4. Leitfähigkeit Eingang
- 5. Pumpe (Druck 10-13bar)
- 6. Manometer (Druck 10-13 bar)
- 7. Umkehrosmosemembran (1-4Stück)

GAF

8. Durchflussanzeige Permeat

- 9. Temperatursensor
- 10. Leitfähigkeitssonde Permeat Vorlauf
- 11. Druckschalter Permeat
- 12. Anschluss Ringvorlauf Schlauchtülle d20
- 13. Anschluss Ringrücklauf Schlauchtülle d20
- 14. Leitfähigkeit Ringrücklauf
- 15. Dreiwegekugelhahn Permeat verwefen
- 16. Rückschlagventil
- 17. Durchflussanzeige Konzentrat Abfluss

#### 5.2. Funktionsablauf

Wird der Knebelschalter auf die Position 'Ein' gedreht, öffnet das Magnetventil (1) und Wasser fließt in die Anlage. Nach kurzer Verzögerungszeit wird die Pumpe (4) gestartet.

Nun wird das Wasser mit einem Druck von 10-15 bar in die Umkehrosmosemembran gedrückt. Hierbei teilt sich der Fluss in einen Permeat- und Konzentratanteil auf. Der Permeatanteil fließt über die Durchflussanzeige (7), den Temperatursensor (8), die Leitfähigkeitssonde (9) und den Druckschalter (10) in die Ringleitung. Das nicht verbrauchte Permeat strömt wieder über den Anschluss (12) in die ROmedical zurück.

Der Konzentratanteil wird aus Wasserspargründen nochmals aufgeteilt, ein Teil wird über die Durchflussanzeige (17) in den Abfluss gegeben, der andere wird vor der Pumpe wieder zugeleitet.

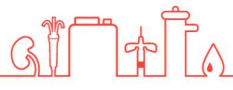

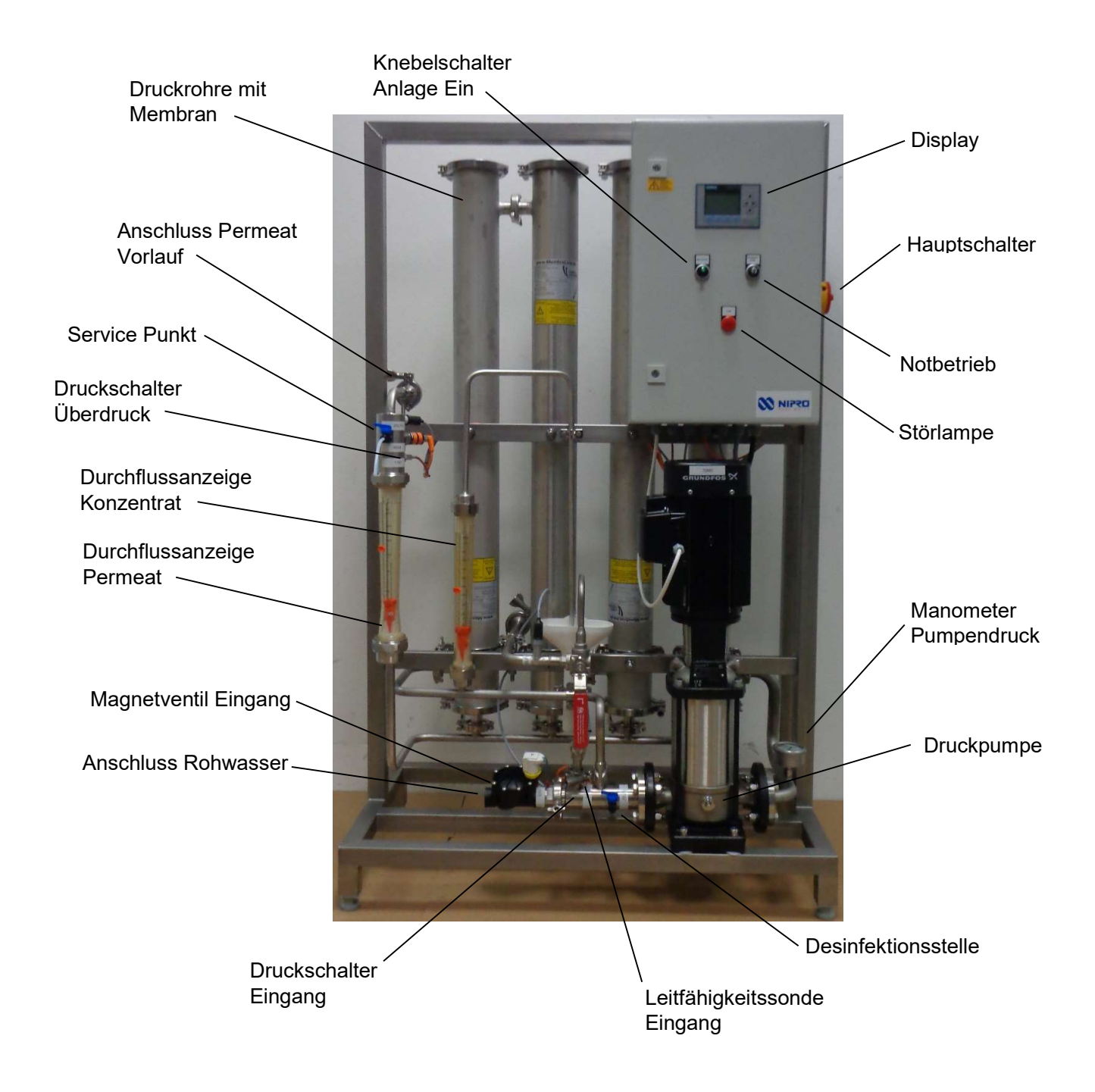

### 5.3. Sicherheitseinrichtungen / Bauteile

GIAT

# 6. Installation

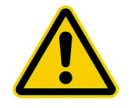

Die Installation muss durch den Hersteller oder von ihm geschultes und autorisiertes Personal durchgeführt werden.

#### 6.1. Umgebungsbedienung

Bedingungen für den Osmoseraum:

- Relative Luftfeuchtigkeit < 90% bei 20° C</li>
- Raumtemperatur zwischen +10° C und +35° C (frostsicher)
- Ausgestattet mit Bodenablauf, Wasserzulauf und Elektroversorgung

#### 6.2. Aufstellung

- Anlage in entsprechende Position bringen
- Maschinenfüße ausrichten, bis die Anlage gerade und sicher auf dem Boden aufsteht.

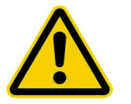

Keine leicht brennbaren Materialien in der Nähe der Anlage lagern.

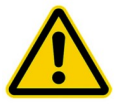

Keine Chemikalien in der Nähe der Anlage lagern.

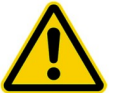

Anlage nur mit entsprechender Wasservorbehandlung in Betrieb nehmen.

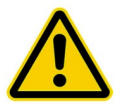

Osmoseraum darf nicht frei zugänglich sein. (Zugang nur für eingewiesenes Personal)

### 6.3. Elektrische Installation

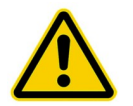

Die Installation darf nur durch eine Elektrofachkraft durchgeführt werden.

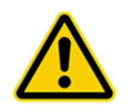

Das System muss über einen Festanschluss versorgt werden, Steckverbindungen sind nicht zulässig. Die Netztrennung erfolgt über den am Schaltschrank angebrachten Hauptschalter. Das Netzkabel muss mit einer Zugentlastung versehen werden.

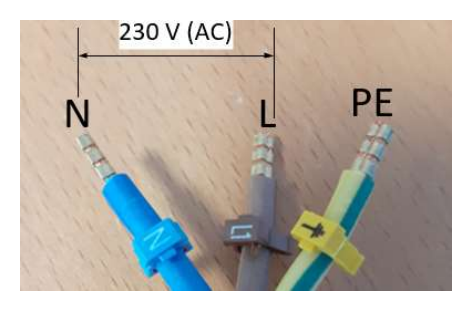

Anschlussleitung RO Medical

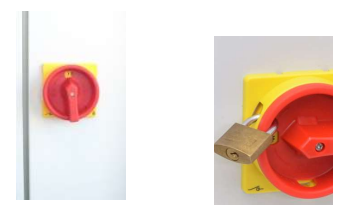

Zur Sicherung gegen das Wiedereinschalten kann der Hauptschalter mit einem Vorhängeschloss gesichert werden.

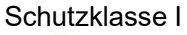

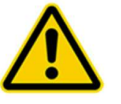

i

Das Gerät ist mit Schutzleiteranschluss zur Verhinderung zu hohen Berührungsspannungen ausgerüstet. Um die Gefahr eines Stromschlags zu vermeiden, darf dieses Gerät nur an ein Versorgungsnetz mit Schutzerde angeschlossen werden.

Das Netzkabel ist fest mit dem System verbunden und kann nicht ausgetauscht werden.

### 6.4. Vorfiltration (Beispiel)

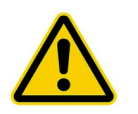

Erst erforderliche Einrichtungen der Wasservorbehandlung installieren! Nur dann die ROmedical anschließen und in Betrieb nehmen.

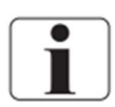

Örtliche Bestimmungen vom Wasserwerk und die DIN EN 1717 müssen berücksichtigt werden.

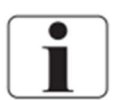

Die Wasservorbehandlung muss der örtlichen Trinkwasserqualität angepasst werden.

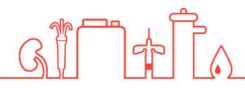

### 6.5. Inbetriebnahme

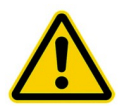

#### Vorsicht Anlagenschaden!

Der Anlage muss eine geeignete Vorfilterstecke und eine Enthärtungsanlage sowie ein Druckminderer vorgeschaltet werden.

Anschluss Permeatvorlauf (2) Schlauchtülle d20

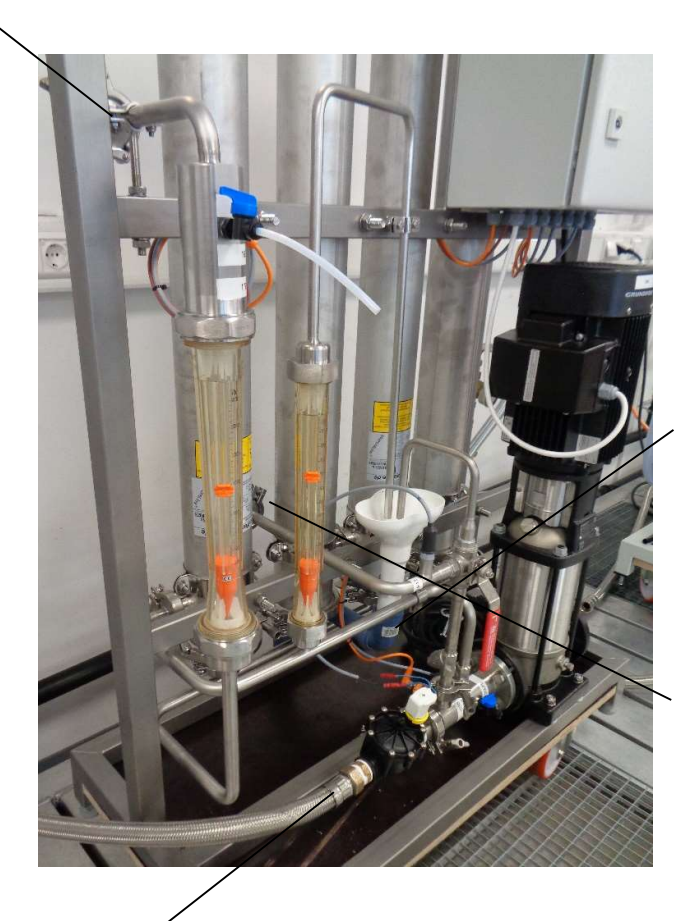

1

G

Abwasseranschluss (4) HT 40

Permeatrücklauf (3) Schlauchtülle d20

Rohwasseranschluss (1) ~ 1" Innengewinde

## 6.6. Erstinbetriebnahme

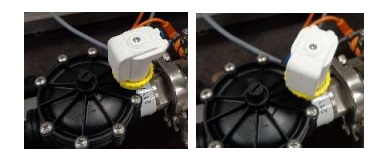

- Rohwasseranschluss (1), Permeatvorlauf (2),Permeatrücklauf (3) und Abwasser (4) anschließen und überprüfen
- 2. Eingangsventil manuell öffnen. Hierzu weiße Magnetspule um 45° gegen den Uhrzeigersinn drehen.

Nun läuft Wasser in die Anlage.

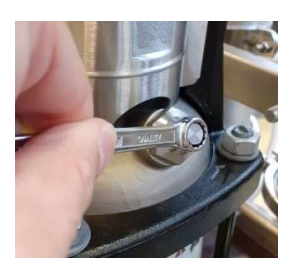

3. Schraube zur Pumpenentlüftung vorsichtig öffnen, bis ein Wasseraustritt festzustellen ist. Anschließend Schraube wieder schließen und Magnetspule wieder zurückstellen.

#### 1

4. Sicherstellen, dass die wandseitig montierten Hähne am Ringanfang und Ringende geöffnet sind.

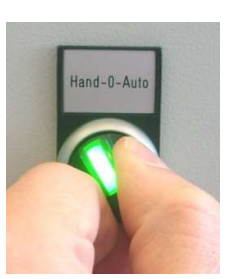

- 5. Anlage über Knebelschalter starten.
- 6. Alle Verbindungen auf Dichtigkeit prüfen.

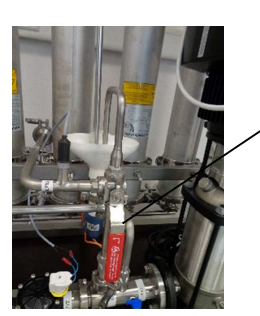

- 7. Dreiwegehahn Permeat zum Abfluss öffnen.
- 8. Anlage min. 30 Minuten Permeat verwerfen lassen.

# 7. Bedienung

#### 7.1. Bedienfeld

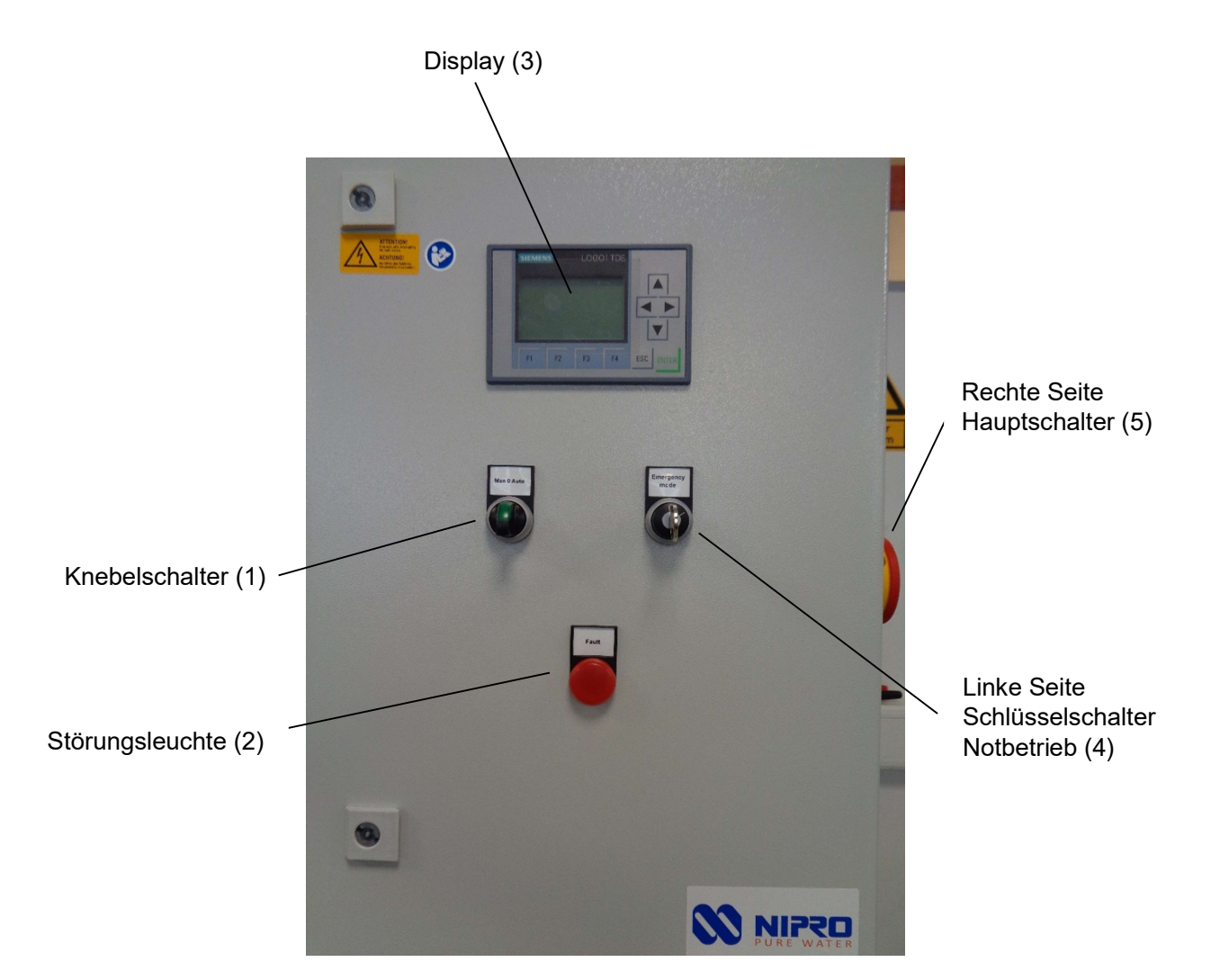

- 1. Knebelschalter Anlage Ein Mit diesem wird die Anlage ein- bzw. ausgeschaltet
- 2. Störungsleuchte Leuchtet bei einer anliegenden Störung
- Display Anzeige von Leitfähigkeit und Störungen.
- 4. Schlüsselschalter Notbetrieb Hier kann die Anlage in den Notbetrieb versetzt werden.
- **5. Hauptschalter** Hiermit kann die Anlage komplett abgeschaltet werden.

### 7.2. Anlage Ein / Aus ohne Permeattank

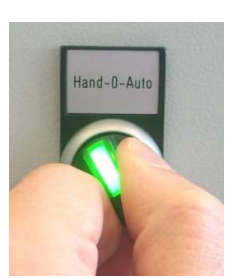

Anlage Ein Zum Starten der Anlage Knebelschalter nach rechts drehen.(Stellung Ein) Die grüne Lampe leuchtet auf. Nach einer kurzen Verzögerungszeit startet die Pumpe

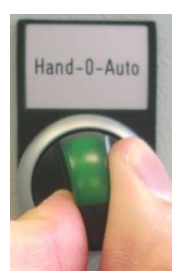

**Anlage Aus** Knebelschalter wieder zurückstellen.(Stellung 0) Grüne Lampe erlischt. Pumpe geht aus.

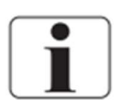

Wird die Anlage über den Knebelschalter ausgeschaltet, werden die Spülintervalle wie programmiert durchgeführt. Soll kein Spülen erfolgen, muss die Anlage über den Hauptschalter komplett abgeschaltet werden. Dies ist allerdings nur zu Außerbetriebnahme zu empfehlen.

ap

### 7.3. Anlage Ein / Aus mit Permeattank

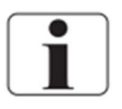

Ist der ROmedical ein Permeattank nachgeschaltet muss der Knebelschalter auf "Auto" gestellt werden. Da die Anlage bei vollem Tank automatisch abschaltet, ist eine Rückstellung auf die Position 0 nicht notwendig.

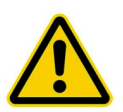

#### Vorsicht Überlaufgefahr!

Wird die ROmedical mit Permeattank betrieben darf die Anlage nur über "Auto" gestartet werden. In der Stellung "Ein"und "0" besteht Überlaufgefahr.

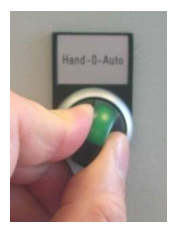

#### Anlage Ein

GI

Zum Starten der Anlage Knebelschalter nach rechts. Ist der Permeattank leer startet die Anlage automatisch. Ist der Tank bereits gefüllt, wartet die Osmose mit dem Start bis der Pegel im Tank abfällt.

### 7.4. Notbetrieb

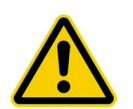

#### Vorsicht!

Ist das Heissreinigungssystem HC Medical angeschlossen, müssen vor dem Notbetrieb folgende Schritte durchgeführt werden:

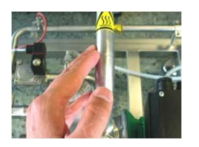

- 1. HC Medical auf anstehende Alarme überprüfen.
- 2. Die Leitungen des HC Medical vorsichtig berühren und überprüfen ob diese warm sind.

Bei warmen Leitungen kein Notbetrieb durchführen!!

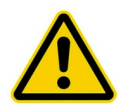

Notbetrieb **nur** bei Ausfall der Automatikfunktion benutzen. Anlage schnellstmöglich reparieren lassen.

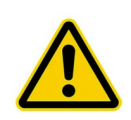

#### Vorsicht!

Währen dem Notbetrieb findet keine Überwachung des Wasserzulaufes statt. Deshalb muss ein kontinuierlicher Wasserzulauf gewährleistet werden. Fehlendes Wasser führt zur **Zerstörung der Pumpe**.

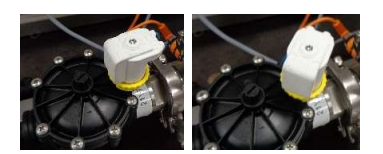

1. Eingangsventil manuell öffnen. Hierzu weiße Magnetspule um 45° gegen den Uhrzeigersinn drehen.

Nun läuft Wasser in die Anlage.

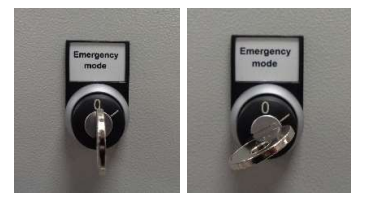

2. Schlüsselschalter auf Position 1 stellen. Pumpe läuft an

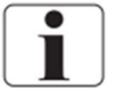

Um die Anlage abzuschalten, Schlüsselschalter auf Position 0 stellen

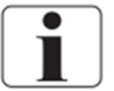

Im Notbetrieb sind alle Automatikfunktionen abgeschaltet. Es erfolgt kein Spülen und kein automatischer Start bzw. Stopp.

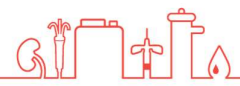

# 7.5. Betriebsanzeigen

| Anlage Aus<br>Set: 90:00<br>Aktuell: 25:22<br>Bis Spülen       | Anlage ist Aus.<br>Spülintervall (Soll) ist auf 90 Minuten eingestellt.<br>25:22 min sind bereits abgelaufen.<br>Erreicht der Istwert den Sollwert geht die Anlage ins Spülen. |
|----------------------------------------------------------------|----------------------------------------------------------------------------------------------------|
| Anlage Ein<br>LF Vorlauf 008<br>LF Rueckl. 008<br>Mikrosiemens | <b>Anlage ist Ein.</b><br>Die aktuellen Leitfähigkeiten werden angezeigt.                                                                                                    |
| Spülen                                                         | Anlage ist im Spülen.                                                                                                    |

LF Vorlauf 008 LF Rueckl. 008 Mikrosiemens

GINATA

Die aktuelle Leitfähigkeit wird angezeigt.

# 8. Fehlermeldungen / Fehlerbeseitigung

# 8.1. Fehlermeldungen

| Anzeige Display      | Fehlerbeschreibung                       | Fehlerbeseitigung           |
|----------------------|------------------------------------------|-----------------------------|
| Fehler               | Der Motorschutzschalter der Pumpe hat    | Motorschutzschalter wieder  |
| Schütz Pumpe         | ausgelöst. Motorschutzschalter prüfen.   | auf Pos.1 drehen.           |
| ausgelöst            | Sollte dieser Alarm häufiger anstehen,   |                             |
| 1Q5 prüfen           | muss die Pumpe überprüft werden.         |                             |
| Fehler               | Die Temperatur des Permeats hat 38°C     | Die Anlage muss gekühlt     |
| Übertemperatur 16S12 | erreicht. Die Anlage schaltet zum Schutz | werden (siehe nächste       |
| prüfen               | der Membranen aus.                       | Seite).                     |
| Fehler               | Der Permeatdruck hat die 6 bar           | Hähne Ringanfang und        |
| Überdruck            | überschritten.                           | Ringende prüfen.            |
| 16S08 prüfen         |                                          | Einstellung                 |
|                      |                                          | Permeatdruckhalteventil     |
|                      |                                          | prüfen.                     |
| Fehler               | Der Druckschalter 1 hat angesprochen.    | Wasserzulauf prüfen.        |
| Wassermangel         |                                          |                             |
| 16S6 prüfen          |                                          |                             |
| Fehler               | Die Leitfähigkeit hat den Grenzwert von  | Vermutlich liegt ein Defekt |
| Leitfähigkeit        | 100µS/cm überschritten.                  | der Membranen vor.          |
|                      |                                          | Service rufen.              |

### 8.2. Alarm löschen

**Störung beseitigen** Anzeige im Display beachten.

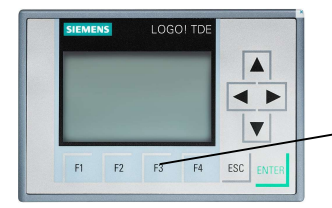

Alarm durch Drücken der F3-Taste löschen.

GI

# 9. Wartung und Reinigung

# 9.1. Äußere Reinigung

Mit einem Tuch und handelsüblichem Reiniger können Schmutzflecken und Staub entfernt werden.

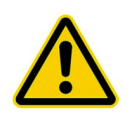

Anlage nicht mit Lösungsmittel reinigen.

GI

ap

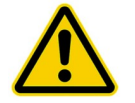

Flecken von Enthärtersalz oder Desinfektionsmittel müssen sofort entfernt werden.

# 9.2. Wartungsintervalle

| Maßnahme                        | Zeitintervall                               | Bemerkungen                                                                                                  | Durchführung durch                                         |
|---------------------------------|---------------------------------------------|----------------------------------------------------------------------------------------------------|------------------------------------------------------------|
| Vorfilter wechseln              | 2 Monate oder<br>nach Druckabfall<br>> 1bar | Sollte der Filter starke<br>Verfärbungen<br>aufweisen, muss<br>ebenfalls ein Wechsel<br>durchgeführt werden. | Anwender                                                   |
| Salz am Enthärter füllen        | täglich                                     |                                                                                                    | Anwender                                                   |
| Chemische Desinfektion          | Nur bei Bedarf                              |                                                                                                    | Hersteller oder vom<br>Hersteller autorisierte<br>Personen |
| Wartung                         | Jährlich                                    |                                                                                                    | Hersteller oder vom<br>Hersteller autorisierte<br>Personen |
| Sicherheitstechnische Kontrolle | Alle 2 Jahre                                |                                                                                                    | Hersteller oder vom<br>Hersteller autorisierte<br>Personen |
| Mikrobiologische Untersuchung   | Alle 3 Monate                               |                                                                                                    | Anwender                                                   |
| Chemische Untersuchung          | Alle 12 Monate                              |                                                                                                    | Anwender                                                   |

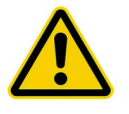

Nicht oder zu spät durchgeführte Filterwechsel können zu Beschädigungen der Umkehrosmose führen.

<u>Al</u>th I.

### 9.3. Chemische Desinfektion

Eine chemische Desinfektion sollte nur bei einer Neuinstallation oder bei erhöhten Keimwerten durchgeführt werden.

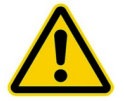

Desinfektion darf nur von **Nipro Pure Water** oder von **eingewiesenen** Personen durchgeführt werden.

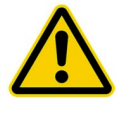

Vorsicht beim Umgang mit Desinfektionsmittel! Desinfektionsmittel kann Gesundheitsschäden verursachen. Deshalb die Sicherheitsvorschriften vor dem Einsatz lesen.

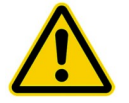

Vor der nächsten Dialyse muss nochmals an jeder Entnahmestelle auf Desinfektionsmittelfreiheit getestet werden.

GI

### 9.4. Mikrobiologische Untersuchung

#### Erforderliche Werte <sup>1</sup>:

- Keime < 100 KBE/ml kein Nachweis von Pseud. Aeruginosa und E. coli</li>
- Endotoxine < 0,25 EU/ml</li>

#### Untersuchungsintervall<sup>2</sup>:

Alle 3 – 6 Monate eine Untersuchung des Permeats vornehmen.

#### Untersuchungsmethode <sup>2</sup>:

#### Keimzahlbestimmung:

Nährböden: TGEA (OXID Nr.CM 127), R2A Bebrütungstemperatur: 22°C ± 2°C

#### Endotoxinbestimmung:

Verfahren:

GEL-Clot; Cromogen; Turbidometrisch

<sup>2</sup> Empfehlungen nach Leitlinie für die Praxis der angewandten Hygiene in Behandlungseinheiten für Dialyse

GI

Ì∲∏∿

<sup>&</sup>lt;sup>1</sup> Nach europäischer Pharmakopoe

# 10. Anzeigen / Parameter

### 10.1. Abrufen der Betriebsstunden / Leitfähigkeiten

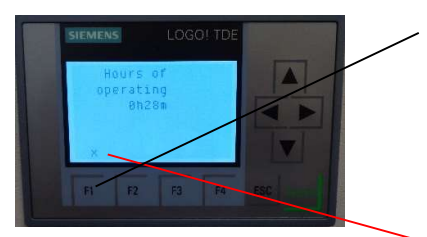

F1-Taste drücken. Die Betriebsstunden werden angezeigt.Wird die Taste nochmals gedrückt, wechselt die Anzeige wieder in die Standardanzeige.

Das X zeigt an mit welcher Taste wieder in die Standardanzeige gewechselt werden kann.

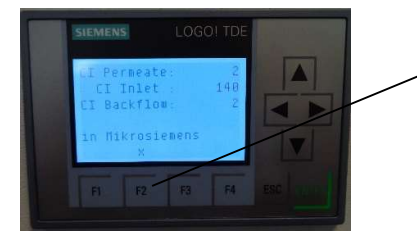

F2-Taste drücken. Die Leitfähigkeiten werden angezeigt.

Wird die Taste nochmals gedrückt, wechselt die Anzeige wieder in die Standardanzeige.

Zum Anzeigen der Uhrzeit und des Datums die Pfeiltaste nach unten drücken.

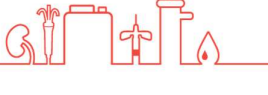

### 10.2. Parameter Leitfähigkeit ändern

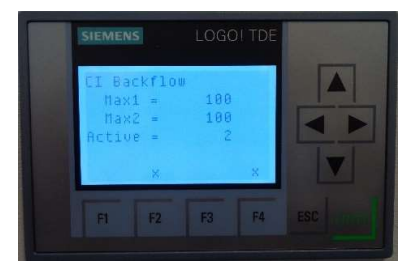

F4 Taste und F2 Taste gleichzeitig drücken.

Die Leitfähigkeit im Rücklauf wird angezeigt.

ESC-Taste für 3 Sekunden drücken, der erste Wert ist markiert.

Enter drücken

Mit den Pfeiltasten (hoch/runter) den Wert einstellen. Eingabe mit ENTER abschließen.

ESC Taste drücken.

Taste F4 und F2 gleichzeitig drücken, um zurück zur Standardanzeige zu gelangen

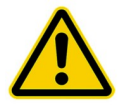

Beide Parameter (MAX1 and MAX2) müssen auf denselben Wert eingestellt werden.

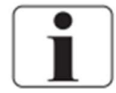

Standardwert = 100µS/cm

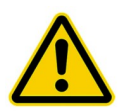

Erreicht die Leitfähigkeit im Rücklauf den hier eingestellten Wert, wird der Leitfähigkeitsalarm aktiviert.

#### 10.3. Parameter Temperatur ändern

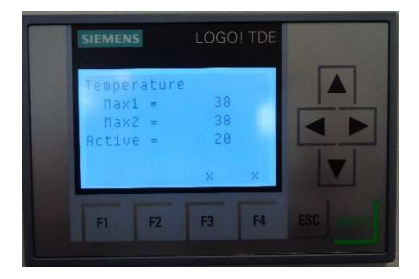

F4 Taste und F3 Taste gleichzeitig drücken.

Die Temperatur wird angezeigt.

ESC-Taste für 3 Sekunden drücken, der erste Wert ist markiert.

Select corresponding value with the arrow keys.

Enter drücken

Mit den Pfeiltasten (hoch/runter) den Wert einstellen. Eingabe mit ENTER abschließen.

ESC-Taste drücken.

Taste F4 und F3 gleichzeitig drücken, um zurück zur Standardanzeige zu gelangen

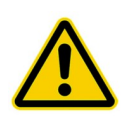

Beide Parameter (MAX1 and MAX2) müssen auf denselben Wert eingestellt werden.

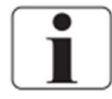

Standardwert = 38°C

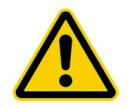

Erreicht die Temperatur den hier eingestellten Wert, wird der Alarm Übertemperatur aktiviert. VORSICHT! Es dürfen max. 40°C eingestellt werden, höhere Temperaturen beschädigen die Membranen.

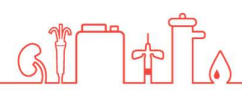

# **Technischer Anhang**

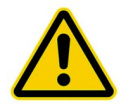

Folgend beschriebene Einstellungen und Funktionen, dürfen nur durch **technisch** geschultes Personal durchgeführt werden.

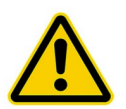

ACHTUNG GEFAHR FÜR PERSONEN UND ANLAGENTECHNIK ! Falsche Einstellungen können zu Gefahren führen.

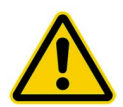

Während der Behandlung dürfen keine Service- oder Wartungsarbeiten durchgeführt werden.

Γſ

କ

GI

# 11. Austausch der Umkehrosmosemembran

Vorsicht Druck!

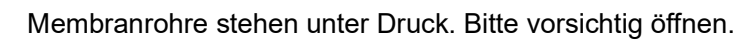

Folgend beschriebene Einstellungen und Funktionen, dürfen nur durch **technisch** geschultes Personal durchgeführt werden.

1. Anlage am Hauptschalter abschalten.

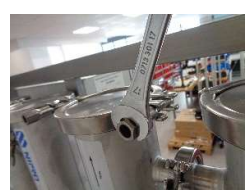

1. Flügelschraube öffnen und Halteklammer abnehmen.

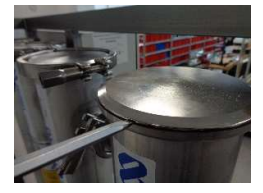

2. Moduldeckel mit Hilfe eines Schraubendrehers anheben.

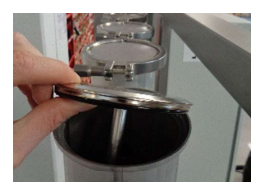

4. Deckel abnehmen.

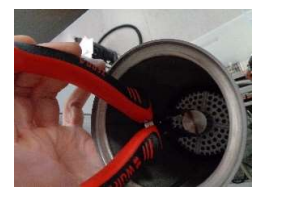

5. Endstopfen aus Edelstahl vom Modul abziehen

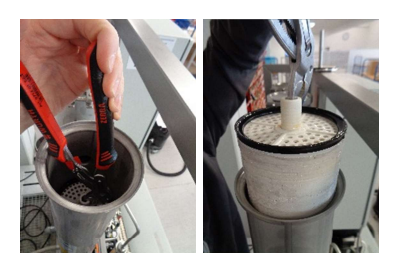

- 6. Membran mit Zange nach oben herausziehen.
- 7. Neue Membran in umgekehrter Reihenfolge wieder einbauen. Flussrichtung und Lage der Dichtung beachten.

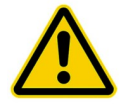

**Membran spülen!** Nach dem Einbau einer neuen Membran muss für 20 min. Permeat verwerfen gestartet werden.

# **12. Service Parameter**

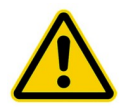

Folgend beschriebene Einstellungen und Funktionen, dürfen nur durch **technisch** geschultes Personal durchgeführt werden.

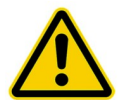

#### ACHTUNG ANLAGENSCHADEN!

Falsche Einstellungen können zur Beschädigung führen.

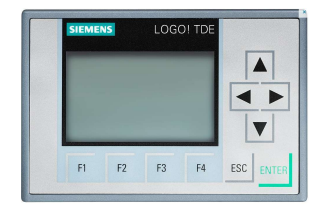

Pfeiltaste nach unten und anschließend die ESC Taste drücken. (Service Mode)

Dann Logo settings > ENTER > Program > ENTER > Set parameters > ENTER > entsprechender Parameter wählen (B001-B040)

| Parameter | Funktion                         | Standardwert |
|-----------|----------------------------------|--------------|
| B001      | Zeitverzögerung Pumpenstart      | 3sec         |
| B002      | Wartezeit Spülen                 | 60m          |
| B003      | Spüldauer                        | 10m          |
| B005      | Alarmverzögerung Trockenlauf     | 5sec         |
| B019      | Alarmverzögerung Leitfähigkeit   | 30sec        |
| B021      | Abgleich Leitfähigkeit (Permeat) |              |
| B034      | Alarmverzögerung Temperatur      | 30sec        |
| B036      | Abgleich Leitfähigkeit (Einlauf) |              |
| B037      | Abgleich Leitfähigkeit (Permeat  |              |
|           | Rücklauf)                        |              |
| B040      | Timer (Auto start)               |              |

G

#### 12.1. Abgleich der Leitfähigkeit

- Parameter B21, B36 or B37 aufrufen.
- "Ax" Wert = angezeigte Leitfähigkeit
- Wert "B" auswählen und mit Enter bestätigen.
- Wert mit den Pfeiltasten ändern. (+00001 = aktueller Wert +1)
- Enter drücken
- ESC mehrmals drücken (bis Uhrzeit angezeigt wird), dann Pfeiltaste nach oben.

#### 12.2. Datum und Uhrzeit einstellen

- Service Mode aufrufen
- LOGO Settings<ENTER> Setup<ENTER>Clock<ENTER>Set Clock<ENTER>
- Uhr und Datum mit den Pfeiltasten einstelleb < ENTER>

| Start<br>Program    |   | Set Clock<br>S/W Time | Set Clock  |
|---------------------|---|-----------------------|------------|
| Setup               | : | Sync                  | Fri. 15:30 |
| Diagnostics<br>Card | : |                       | 2014-02-07 |

#### 12.3. Sommer-/ Winterzeit

- Service Mode aufrufen
- Setup <ENTER> Clock<ENTER>S/W Time Select the S/W Time

| Start<br>Program | BM AI NUM      | Set Clock | S/W Time |
|------------------|----------------|-----------|----------|
| Setup            | Power-on Delay | Sync      | @Off     |
| Network +        | Msg Config II  | Cyno      | OEU      |
| Diagnostics +    | Start Screen   |           | OUSI     |
| Card +           | Clock          |           | ous2     |

- "(4)": disables automatic S/W time conversion.

- " $(\overline{5})$ " represents the start and end of European summertime.

- "6)" represents the start and end of summertime in the United Kingdom.

- "(7)" represents the start and end of daylight-saving time (summertime) in the United States prior to 2007.

- "⑧" represents the start and end of daylight-saving time (summertime) in the United States in 2007 and later years.

- "(9)" represents the start and end of Australian summertime.
- "10" represents the start and end of Australian/ Tasmanian summertime.
- "(11)" represents the start and end of New Zealand summertime.
- "12)": Here you can enter any month, day and time zone difference.

### 12.4. Auto Start (Timer)

Service Mode aufrufen

Logo settings < ENTER > Program < ENTER > Set parameters < ENTER > Select parameter B040<ENTER>

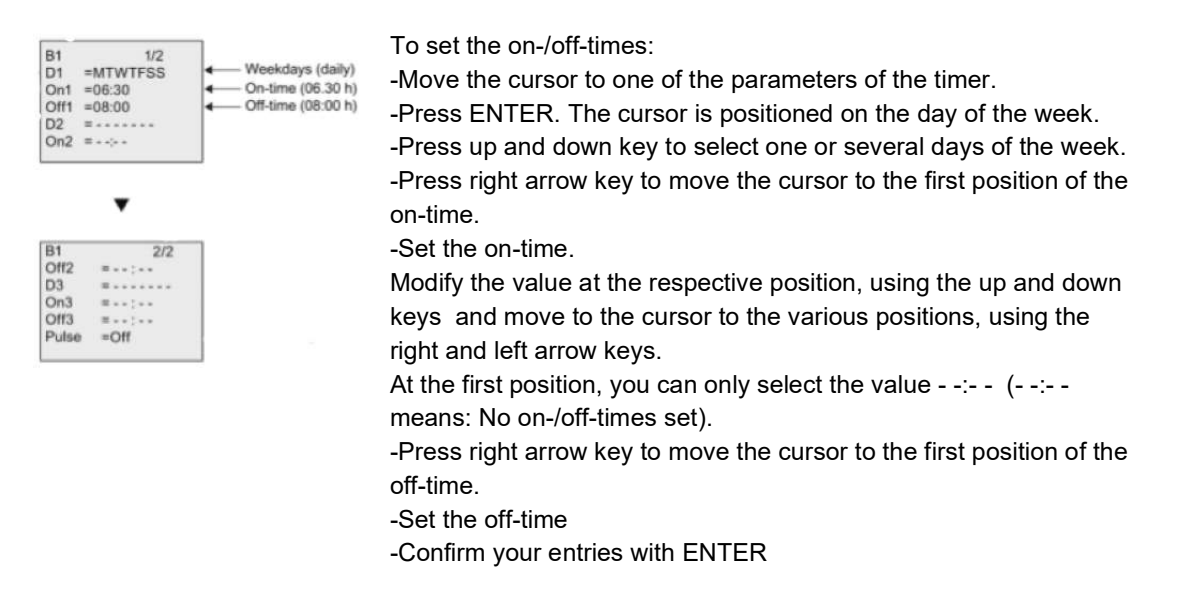

The prefix "D=" (Day) has the following meaning: ● M: Monday ● T: Tuesday ● W: Wednesday ● T: Thursday ● F: Friday ● S: Saturday ● S: Sunday

Uppercase letters indicate a specific day of the week. A "-" indicates no selection for the day of the week.

] ch

#### **12.5. Service Punkt**

Der Service Punkt kann zur Wasserentnahme für Temperatur- und Leitfähigkeitsproben verwendet werden.

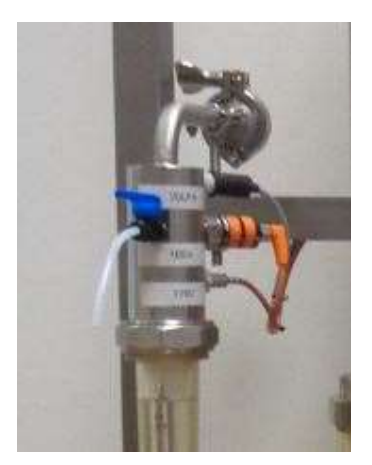

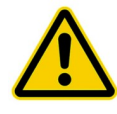

Service Punkt darf nur geöffnet werden, wenn der Betriebsdruck der Anlage erreicht ist.

Service Punkt muss vor jedem Anlagenstart geschlossen sein. Service Punkt darf nur durch **technisch geschultes Personal** geöffnet werden.

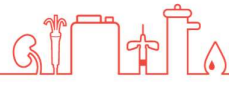

# **13. Desinfektion**

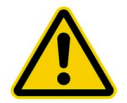

Desinfektion darf nur von **Nipro Pure Water** oder von **eingewiesenen** Personen durchgeführt werden.

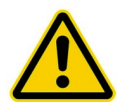

#### Vorsicht beim Umgang mit Desinfektionsmittel!

Peressigsäure kann Gesundheitsschäden verursachen. Deshalb die **Sicherheitsvorschriften** vor dem Einsatz **lesen**.

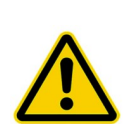

Arbeiten gewissenhaft durchführen! Lebensgefahr! Sicherstellen, dass während der Desinfektion keine Dialyse stattfinden kann. Nur komplette freigespülte Systeme für die Behandlung freigeben.

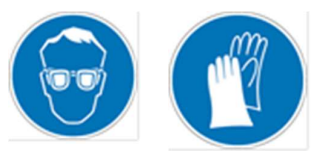

#### ACHTUNG!

Bei Umgang mit Chemikalien. Tragen Sie während den hier beschriebenen Arbeiten Schutzhandschuhe und Schutzbrille

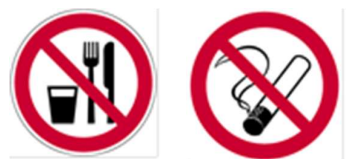

#### ACHTUNG!

Während den Arbeiten nicht essen, trinken oder rauchen.

Desinfektionsmittel: MINNCARE® Cold Sterilant (Artikelnr.:489)

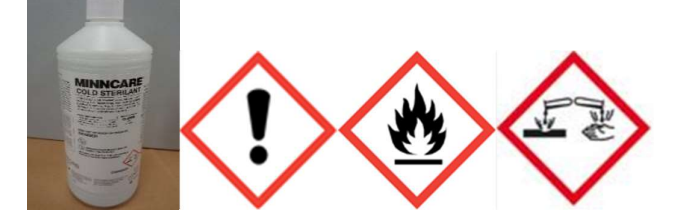

Nachweismethode : MINNCARE® Test Strips Residual (ArtikeInr.:490) MINNCARE® Test Strips 1 Indication (ArtikeInr.:491)

1.

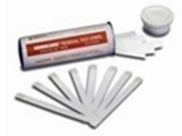

Desinfektionspumpe mit Desinfektionsstelle verbinden.

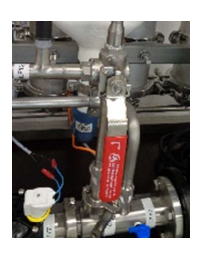

2. Dreiwegehahn Permeat zum Abfluss öffnen.

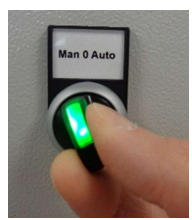

3. Anlage Starten

4.

5.

6.

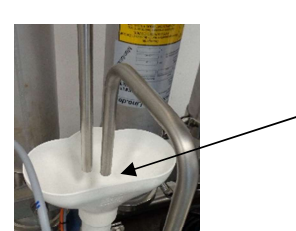

Am Permeatablauf mit Teststreifen auf richtige

Desinfektionsmittelpumpe starten.

- Desinfektionsmittelkonzentration prüfen. Hierzu Minncare Teststreifen Indication 1% benutzen.
- Desinfektionsmittelpumpe laufen lassen bis ausreichend Desinfektionsmittel nachgewiesen wird.

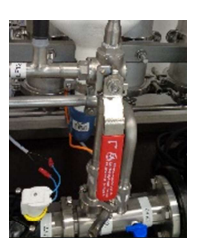

7. Dreiwegehahn Permeat zum Abfluss schließen.

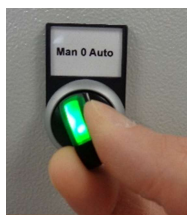

8. Anlage abschalten

G

9. Anlage nach 20 Minuten wieder starten.

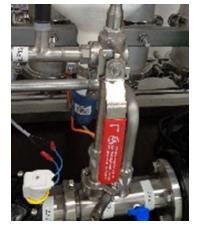

10. Dreiwegehahn Permeat zum Abfluss öffnen.

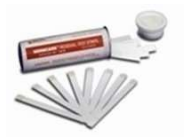

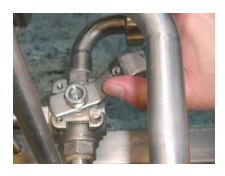

- 11. Anlage laufen lassen bis am Permeatablauf kein Desinfektionsmittel mehr nachweisbar ist. Hierzu Teststreifen Minncare residual verwenden.
- 12. Dreiwegehahn Permeat zum Abfluss schließen.

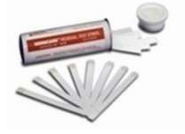

13. Alle Dialyseplätze auf Desinfektionsmittelfreiheit prüfen.

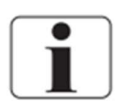

Schaltet die Anlage während der Desinfektion mit Leitfähigkeitsalarm ab, Alarm löschen und Anlage neu starten.

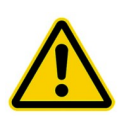

#### LEBENSGEFAHR !

GI

Vor der nächsten Dialyse muss nochmals an jeder Entnahmestelle auf Desinfektionsmittelfreiheit getestet werden.

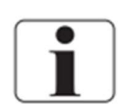

\***Desinfektionsmittefreiheit bedeutet 0ppm –** keine Verfärbung der Teststreifen. Siehe Farbskala auf der Verpackung der Test Strips Residual.

# 13.1. Desinfektionsprotokoll

| Dialysezentrum    |            |
|-------------------|------------|
| Abteilung         |            |
| Ansprechpartner   |            |
| Funktion          |            |
| Straße / Hsnr.    |            |
| PLZ / Stadt       |            |
| Anlagentyp :      | RO Medical |
| Seriennummer      |            |
| Ringleitungslänge |            |

| Desinfektionsmittel<br>Typ | Eingeimpfte Menge in Liter                                               |  |
|----------------------------|--------------------------------------------------------------------------|--|
| Einspülzeit in Minuten     | Wartezeit in Minuten                                                     |  |
| Ausspülzeit in<br>Minuten  | Desinfektionsmittelfreiheit an allen<br>Dialyseplätzen geprüft und frei? |  |

Wurde eine Desinfektion durchgeführt, verpflichtet sich der Betreiber mit seiner Unterschrift zur nochmaligen Überprüfung **aller** Dialyseplätze auf **Desinfektionsmittel**. Diese Überprüfung muss vor Beginn der ersten Dialyse durchgeführt werden.

GI TOTA

Datum

Unterschrift

# 14. EMV Herstellererklärung

#### Elektromagnetische Aussendungen und elektromagnetische Störfestigkeit

Das Gerät RO ist für den Einsatz in elektromagnetischen Umgebungen wie unten beschrieben bestimmt.

Der Kunde oder Bediener der RO muss sicherstellen, dass das Gerät nur in einer solchen Umgebung verwendet wird.

Diese EMV-Herstellererklärung basiert auf der Verwendung des Netzteils des Herstellers. Das Netzteil ist auf der Aussenseite des Gehäuses montiert.

Die Leitungslänge zwischen dem Netzteil und der Kabeldurchführung durch die Gehäusewand beträgt 150 cm.

#### Warnhinweis

Die Verwendung von anderem Zubehör, anderer Netzteile und Leitungen als angegeben kann zu einer erhöhten Aussendung und/oder einer reduzierten Störfestigkeit des RO führen.

#### Anforderungen

Bei den Störfestigkeitsprüfungen wurden die Temperaturgenauigkeit, Leitwertgenauigkeit überprüft.

| Aussendungsmessung                                    | Übereinstimmung | Elektromagnetische Umgebung - Leitlinien                                                                                                    |
|-------------------------------------------------------|-----------------|----------------------------------------------------------------------------------------------------|
| HF Aussendung<br>nach CISPR 11 / EN 5511              | Gruppe 1        | Das Gerät nutzt HF-Energie nur für<br>seine interne Funktion. Deshalb<br>sind seine HF-Aussendungen sehr<br>gering und Störungen in der Nähe<br>befindlicher elektronischer Geräte<br>unwahrscheinlich. |
| HF Aussendung<br>nach CISPR 11 / EN 55011             | Klasse B        | Das Gerät eignet sich zum Betrieb<br>an jedem Standort, einschliesslich                                                                                                    |
| Oberschwingungen<br>nach IEC 61000-3-2                | Klasse A        | Wohnbereiche und Einrichtungen, die direkt an das öffentliche                                                                                                    |
| Spannungsschwankungen / Flicker<br>nach IEC 61000-3-3 | erfüllt         | Niederspannungs-Stromnetz für<br>Wohngebäude angeschlossen<br>sind.                                                                                                    |

(Ap)

| Störfestigkeitsprü  | Prüfpegel – IEC          | Übereinstimmungs     | Elektromagnetische Umgebung                             |
|---------------------|--------------------------|----------------------|---------------------------------------------------------|
| Entladung           | + 6 kV                   | + 6 kV               | Der Fußboden sollte aus Holz                            |
| statischer          | Kontaktentladung         | Kontaktentladung     | Beton oder Eliesen bestehen. Bei                        |
| Elektrizität (ESD)  | + 8 kV Luftentladung     | + 8 kV Luftentladung | synthetischen Fußbodenbelägen                           |
| nach IEC 61000-4-   |                          |                      | sollte die relative Luftfeuchtigkeit                    |
| 2                   |                          |                      | mindestens 30 % betragen.                               |
| Schnelle transiente | ± 2 kV für               | ± 2 kV für           | Die Qualität der                                        |
| elektrische         | Netzleitungen            | Netzleitungen        | Versorgungsspannung sollte der                          |
| Störgrößen/Bursts   | ± 1 kV für Ein- und      | ± 1 kV für Ein- und  | eines typischen Gewerbe- oder                           |
| nach IEC 61000-4-   | Ausgangsleitungen        | Ausgangsleitungen    | Krankenhausumfelds entsprechen                          |
| 4                   |                          |                      |                                                         |
| Stoßspannung        | ± 1 kV Aussenleiter-     | ± 1 kV Aussenleiter  | Die Qualität der                                        |
| (Surge)             | Aussenleiter             | - Aussenleiter       | Versorgungsspannung sollte der                          |
| nach IEC 61000-4-   | ± 2 kV Aussenleiter-     | ± 2 kV Aussenleiter- | eines typischen Gewerbe- oder                           |
| 5                   | Erde                     | Erde                 | Krankenhausumfelds entsprechen.                         |
| Spannungseinbruc    | 95%<br>Spannungasinhrush | 95%                  | Die Qualität der                                        |
| he, Kurzzeitunter-  | für 1/ Deriede           | Spannungseinbruch    | versorgungsspannung sonte der                           |
| Schwankungen der    |                          |                      | Krankonhausumfolds onterrochon                          |
| Versorgungssnann    | Spannungseinbruch        | Spannungseinbruch    | Wenn das Gerät auch bei                                 |
| una                 | für 5 Perioden           | für 5 Perioden       | Stromunterbrechungen weiter                             |
| nach IFC 61000-4-   | 30%                      | 30%                  | ungestört funktionieren soll ist es                     |
| 11                  | Spannungseinbruch        | Spannungseinbruch    | ratsam. das Gerät mittels einer                         |
|                     | für 25 Perioden          | für 25 Perioden      | unterbrechungsfreien                                    |
|                     | 95%                      | 95%                  | Stromversorgung oder einer                              |
|                     | Spannungseinbruch        | Spannungseinbruch    | Batterie zu betreiben.                                  |
|                     | für 5 s                  | für 5 s              |                                                         |
|                     |                          |                      |                                                         |
| Magnetfeld bei der  | 3 A/m                    | 3 A/m                | Magnetfelder bei                                        |
|                     |                          |                      | Versorgungsfrequenz sollten den                         |
| nz (50/60 Hz)       |                          |                      | werten entsprechen, die für                             |
|                     |                          |                      | typische Standorte in einem                             |
| 0                   |                          |                      | Krankenbausumfeld                                       |
|                     |                          |                      | charakteristisch sind                                   |
| Geleitete HF-       | 3 V rms                  | 3 V rms              | Beim Betrieb tragbarer bzw.                             |
| Störgrössen         | 150 kHz bis 80 MHz       | 150 kHz bis 80 MHz   | mobiler HF-Kommunikationsgeräte                         |
| nach IEC 61000-4-   |                          |                      | (Sender) sollte zu allen Teilen des                     |
| 6                   |                          |                      | Geräts, einschließlich Kabel, ein                       |
|                     |                          |                      | Schutzabstand eingehalten                               |
|                     |                          |                      | werden, der sich je nach                                |
|                     |                          |                      | Sendefrequenz aus einer der                             |
|                     |                          |                      | folgenden Gleichungen errechnet.                        |
|                     |                          |                      | Emptoniener Schutzabstand:                              |
|                     |                          |                      | $a = 1,2\sqrt{P}$ 150 kHz bis 80 MHz                    |
|                     |                          |                      | $d = 1,2\sqrt{P}$ 80 MHz bis 800 MHz                    |
|                     |                          |                      | $d = 2,3\sqrt{P}$ 800 MHz bis 2,5 GHz                   |
| Gestrahlte HF-      | 3 V/m                    | 3 V/m                |                                                         |
| Störgrössen         | 80 MHz to 2.5 GHz        | 80 MHz to 2.5 GHz    | wobei P die vom Hersteller                              |
| nach IEC 61000-4-   |                          |                      | angegebene maximale                                     |
| 3                   |                          |                      | Nennausgangsleistung des                                |
|                     |                          |                      | perenenden Senders in Watt (W)                          |
|                     |                          |                      | unu u uer empioniene<br>Schutzahstand in Motorn (m) ist |
|                     |                          |                      | Die mittels elektromagnetischer                         |
|                     |                          |                      | Standortaufnahme <sup>a</sup> bestimmbare               |
|                     |                          |                      | Feldstärke stationärer HF-Sender                        |
|                     | নাচ দ                    |                      | sollte unter den                                        |
|                     | GI                       |                      | Übereinstimmungspegel der                               |

|                                                                                                    |  |  | einzelnen Frequenzbereiche liegen<br><sup>b</sup> .<br>In der Nähe von Geräten, die das<br>untenstehende Symbol tragen,<br>sind Störungen möglich. |  |
|----------------------------------------------------------------------------------------------------|--|--|----------------------------------------------------------------------------------------------------|--|
| Hinweis: Diese Richtwerte treffen eventuell nicht auf alle Situationen zu. Die Ausbreitung<br>elektromagnetischer Wellen wird auch von der Absorption und Reflektion durch Bauten,<br>Gegenstände, Personen und Tiere beeinflusst.                                                                                                    |  |  |                                                                                                    |  |
| <ul> <li>a Die Feldstärke stationärer Sender, wie z. B. Basisstationen von Funktelefonen (mobil/schnurlos) und mobilen Landfunkgeräten, Amateurfunkstationen, AM- und FM-Rundfunk- und Fernsehsender, kann theoretisch nicht genau vorausberechnet werden. Um die elektromagnetische Umgebung hinsichtlich stationärer HF-Sender zu ermitteln, sollte eine elektromagnetische Standortaufnahme in Erwägung gezogen werden. Wenn die ermittelte Feldstärke am Standort, an dem das Gerät verwendet wird, den oben angegebenen HF-Übereinstimmungspegel überschreitet, sollte das Gerät beobachtet werden. Es kann notwendig sein, zusätzliche Maßnahmen zu ergreifen, wie z. B. eine Veränderung der Ausrichtung oder eine Umsetzung des Geräts.</li> <li>b Über dem Frequenzbereich von 150 kHz bis 80 MHz sollte die Feldstärke weniger als 3 V/m betragen</li> </ul> |  |  |                                                                                                    |  |

# Empfohlene Mindestabstände zwischen tragbaren und mobilen HF Kommunikationsgeräten und der RO

Die RO ist für den Einsatz in elektromagnetischen Umgebungen bestimmt, in denen die gestrahlten HF-Störgrößen kontrolliert sind. Der Käufer oder Benutzer der RO kann elektromagnetische Interferenzen vermeiden helfen, indem ein Mindestabstand zwischen portablen/mobilen HF-Kommunikationsgeräten (Sendern) und der RO wie unten entsprechend der maximalen Ausgangsleistung des Kommunikationsgerätes empfohlen eingehalten wird.

| Max.                 | Mindestabstand entsprechend der Frequenz des Senders      |      |      |  |  |  |
|----------------------|-----------------------------------------------------------|------|------|--|--|--|
| Ausgangsnennleistung | m                                                         |      |      |  |  |  |
| des Senders          | 150 kHz bis 80 MHz 80 MHz bis 800 MHz 800 MHz bis 2,5 GHz |      |      |  |  |  |
| W                    | d=1,2 √P d=1,2 √P d=2,3 √P                                |      |      |  |  |  |
| 0,01                 | 0,12                                                      | 0,12 | 0,23 |  |  |  |
| 0,1                  | 0,38                                                      | 0,38 | 0,73 |  |  |  |
| 1                    | 1,2                                                       | 1,2  | 2,3  |  |  |  |
| 10                   | 3,8                                                       | 3,8  | 7,3  |  |  |  |
| 100                  | 12                                                        | 12   | 23   |  |  |  |

Für Sender mit einer nicht oben angegebenen maximalen Ausgangsnennleistung kann der empfohlene Schutzabstand "d" in Metern (m) nach der für die Frequenz des Senders geeigneten Gleichung berechnet werden, wobei "P" die maximale Ausgangsleistung des Senders in Watt (W) entsprechend den Angaben des Herstellers ist.

#### HINWEIS 1:

Bei 80 MHz und 800 MHz gilt der Schutzabstand für den höheren Frequenzbereich.

#### HINWEIS 2:

Diese Richtlinien gelten eventuell nicht in allen Situationen. Die elektromagnetische Ausbreitung wird durch Absorptionen und Reflexionen von Gebäuden, Gegenstanden und Menschen beeinflusst. Diese Richtlinien gelten eventuell nicht in allen Situationen. Die elektromagnetische Ausbreitung wird durch Absorptionen und Reflexionen von Gebäuden, Gegenständen und Menschen beeinflusst.